U dva klika mišem

ANA MIHALJEVIĆ\*

## Osnovno o Transkribusu<sup>1</sup>

U posljednjih je nekoliko godina postignut izniman tehnološki napredak u automatskome očitavanju rukopisnih tekstova (HTR – *Handwritten text recognition*). Niz je poslova koji su donedavno zahtijevali često i višemjesečni rad sad zamjenjiv aplikacijama koje u vrlo kratkome vremenu očitaju rukom pisani tekst. Transkribus je jedna od platforma koje omogućuju takvo očitavanje rukopisa. Nastao je u sklopu dvaju projekata: *tranScriptorium* (2013.–2015.) i *READ* (*Recognition and Enrichment of Archival Documents*, 2016.–2019.) na Sveučilištu u Innsbrucku. Od 2019. platformu vodi READ-COOP. Transkribus nudi niz modela za prepoznavanje različitih vrsta rukopisa i za različite jezike, ali korisnik može i sam trenirati model koji će biti razvijen na temelju njegove građe. Također, aplikacijom se može služiti za uređivanje teksta, a na tekstu može istodobno raditi više korisnika. Aplikacija je dostupna na mrežnim stranicama https://www.transkribus.org/. Korisnik se prvo mora registrirati i prijaviti u aplikaciju na stranicama https://account.readcoop.eu/.

Nakon ulaska u aplikaciju korisnik treba učitati dokumente na kojima želi raditi pritiskom na opciju *upload files*. Prihvatljivi su formati JPEG/JPG do 10 MB i PDF do 200 MB s najviše 3000 stranica. Nakon učitavanja pojedine slike ili više njih korisnik treba otvoriti sliku s kojom želi raditi.

<sup>\*</sup> Ana Mihaljević znanstvena je suradnica na Odjelu za Rječnik crkvenoslavenskoga jezika hrvatske redakcije u Staroslavenskome institutu.

<sup>&</sup>lt;sup>1</sup> Ovaj je rad nastao u okviru projekta Razvoj modela digitalne infrastrukture Staroslavenskoga instituta – DigiSTIN, koji financira Europska unija – NextGenerationEU. Za iznesene stavove i mišljenja odgovorna je samo autorica te ti stavovi ne odražavaju nužno službena stajališta Europske unije ili Europske komisije. Ni Europska unija ni Europska komisija ne mogu se smatrati odgovornima za njih.

|              | Back                                                                                                    | Save 0 unsaved changes                                                                                                    | BrVO_301r_400v - #17 <                                                                                                    | 200 >  | n a           | • New -                                         | • •••           |
|--------------|----------------------------------------------------------------------------------------------------|----------------------------------------------------------------------------------------------------|----------------------------------------------------------------------------------------------------|--------|---------------|-------------------------------------------------|-----------------|
| E H Ø ▲ @    | nasta<br>Masa<br>bitada<br>Stada<br>Stada<br>Stada<br>Stada<br>Stada                                                                                                    | амадо апраучерноста и совется справать совется и совется и советс                     | адиный анитетина, анитетина полого и полого анитетина.<br>Канитетина, анитетика, анитетина санала санала санала и санала<br>изака и санала и санала санала санала санала<br>изака санала санала санала санала санала<br>полого санала санала санала санала<br>и санала санала санала санала<br>полого санала санала санала санала<br>и санала санала санала санала санала<br>санала санала санала санала санала санала<br>санала санала санала санала санала санала<br>санала санала санала санала санала санала<br>санала санала санала санала санала санала санала<br>санала санала санала санала санала санала санала санала санала<br>санала санала санала санала санала санала санала<br>санала санала санала санала санала санала санала санала санала<br>санала санала санала санала санала санала санала санала санала санала санала санала санала санала санала санала<br>санала санала санала санала санала санала санала санала санала санала санала санала санала санала санала санала<br>санала санала санала санала санала санала санала санала санала санала санала санала санала санала санала санала<br>санала санала |        | No transcript | tion for this page<br>R<br>omatic transcription | A+<br>2 A-<br>2 |
|              | n dans<br>andre<br>andre | 8 лючальны сирент 9: самоната<br>19 лочана и прака 19 лочана самоната<br>19 лочана со прака и прака 19 лочана самоната<br>19 лочана самоната самоната<br>19 лочана со прака самоната<br>19 лочана со прака со прака со прака<br>19 лочана со прака со прака со прака<br>19 лочана со прака со прака со прака со прака<br>19 лочана со прака со прака со прака со прака<br>19 лочана со прака со прака со прака со прака<br>19 лочана со прака со прака со пра | כפרישעות האישראינים אוועריאשר אוועריאשר אישראינים אישראינים אישראינים אישראינים אישראינים אישראינים אישראינים א<br>אישראינים אישראינים אישראינים אישראינים אישראינים אישראינים<br>אישראינים אישראינים אישראינים אישראינים אישראינים<br>אישראינים אישראינים אישראינים אישראינים אישראינים אישראינים<br>אישראינים אישראינים אישראינים אישראינים אישראינים אישראינים<br>אישראינים אישראינים אישראינים אישראינים אישראינים אישראינים אישראינים<br>אישראינים אישראינים אישראינים אישראינים אישראינים אישראינים אישראינים אישראינים אישראינים אישראינים אישראינים אישראינים אישראינים אישראינים אישראינים אישראינים אישראינים אישראינים אישראינים אישראינים אישראינים אישראינים אישראינים אישראינים אישראינים אישראינים אישראינים אישראינים אישראינים אישראינים<br>אישראינים אישראינים אישראינים אישראינים אישראינים אישראינים אישראינים אישראינים אישראינים אישראינים אישראינים אישראינים אישראינים אישראינים אישראינים אישראינים אישראינים אישראינים אישראינים אישראינים אישראינים אישראינים אישראינים אישראינ                                                                                                    |        |               |                                                 | Help (3)        |
| ବ ବ ହ t ୧୦ ≺ | Addition<br>South the<br>Dickshow<br>Mission<br>Mission<br>Mi                                                                                                    | артара со со со со со со со со со со со со со                                                                                                    | штания Д. А.Д. 4 «тися корбинкана<br>ча наком янкалийся сласаю ордин на<br>ининого на содисталивается словая<br>в валя изачу чахатолию махипало муст<br>в валя изачу чахатолию махипало на<br>вастика частая применно забеленая как<br>рабинается адника садател пала ча                                                                                                    | an and |               |                                                 |                 |

1. slika: Slika izvora otvorenoga u aplikaciji Transkribus

Nakon učitavanja dokumenta korisnik treba prvo automatski prepoznati linije u dokumentu odabirom opcije *recognition* u gornjemu lijevom dijelu izbornika (ikona sa slovom T). Sljedeći je korak odabir opcije *layout* te jednoga od modela za prepoznavanje izgleda teksta. U većini slučajeva primjenjiv je osnovni model *Universal lines*.

|                                                                        | Text Recognition Layout Fields O           | Table O             |                                         | ×                |
|------------------------------------------------------------------------|--------------------------------------------|---------------------|-----------------------------------------|------------------|
|                                                                        | () ×                                       |                     | Start Recogr                            | iition           |
|                                                                        |                                            | 🌣 Advanced Settings | Credits needed:<br>Available (Personal  | -0.25<br>661   0 |
|                                                                        |                                            |                     |                                         |                  |
| <ul> <li>Favorite Models</li> <li>Public Models</li> <li>13</li> </ul> | Name<br>Search                             | Train GT Pages      | Featured                                | ID: 51962        |
| Private Models                                                         | Universal Lines                            | 24 723              | - A A A A A A A A A A A A A A A A A A A | Held             |
| Filter                                                                 | Mixed Line Orientation                     |                     |                                         |                  |
| Q Search                                                               | HABE_Baseline new                          | 254                 |                                         |                  |
|                                                                        | Vaybertaytsh.YidTakNL-baseline             | 228                 | Universal Lines                         |                  |
|                                                                        | Danish Newspapers 1750-1850                | 3 050               | Created by Transkribus                  | 6 May 2023       |
|                                                                        | Text Line Detection in Printed Music Books | 217                 | III Training Set Size                   |                  |
|                                                                        | Tibetan Pecha                              | 1 530               | Pages                                   | 24 723           |
|                                                                        |                                            |                     |                                         |                  |

2. slika: Prepoznavanje linija – odabir modela Universal lines

Novija inačica Transkribusa ima razvijene modele i za prepoznavanje tablica te drugih složenijih grafičkih oblika. Nakon odabira modela korisnik treba pritisnuti opciju *start recognition*. Sustav automatski prepoznaje stupce i retke, a korisnik ih može prilagođivati i ispravljati ono što je sustav automatski prepoznao s pomoću opcija u gornjemu lijevom kutu.

## HRVATSKI JEZIK 2024. – broj 4

| < Ba                                                         | ack Save 0 unsaved changes                                                                                                    | BrVO_301r_400v - #17 <                                                                                                    | 17 200 | >                                          | n Progress | · 0 …         |
|--------------------------------------------------------------|----------------------------------------------------------------------------------------------------|----------------------------------------------------------------------------------------------------|--------|--------------------------------------------|------------|---------------|
|                                                              | August 2012 Conception of the second second                                                                                  | алака ранная ранната чала слада с<br>шылама у алба фалба с сала сала с<br>полите Алько запайства с<br>в собласт Алько запайства с<br>с собласт и с с с с с с с с с с с с с<br>право с с с с с с с с с с с с с с с с с с с                                                                                                    |        | 1<br>2<br>3<br>4<br>5<br>6<br>7            | Region 2   | A+<br>A-<br>■ |
| 2000<br>1000<br>1000<br>1000<br>1000<br>1000<br>1000<br>1000 | и алабо шчел. Аунин и лице ж.т. ин<br>алаган алаган алаган алаган алаган<br>алаган алаган алаган алаган алаган<br>алаган алаган алаган алаган алаган<br>алаган алаган алаган алаган<br>алаган алаган алаган алаган<br>алаган алаган алаган алаган<br>алаган алаган алаган алаган<br>алаган алаган алаган алаган<br>алаган алаган алаган алаган<br>алаган алаган алаган алаган<br>алаган алаган алаган алаган<br>алаган алаган алаган алаган<br>алаган алаган алаган алаган алаган<br>алаган алаган алаган алаган алаган<br>алаган алаган алаган алаган алаган<br>алаган алаган алаган алаган алаган алаган<br>алаган алаган алаган алаган алаган алаган алаган алаган<br>алаган алаган алаган алаган алаган алаган алаган алаган<br>алаган алаган алаган алаган алаган алаган алаган алаган<br>алаган алаган алаган алаган алаган алаган алаган алаган<br>алаган алаган алаган алаган алаган алаган алаган алаган<br>алаган алаган алаган алаган алаган алаган алаган алаган алаган алаган алаган алаган алаган алаган алаган алаган<br>алаган алаган алаган алаган алаган алаган алаган алаган алаган алаган алаган алаган алаган алаган алаган алаган<br>алаган алаган алаган алаган алаган алаган алаган алаган алаган алаган алаган алаган алаган алаган алаган алаган<br>алаган алаган алаган алаган алаган алаган алаган алаган алаган алаган алаган алаган алаган алаган алаган алаган<br>алаган алаган алаган алаган алаган алаган алаган алаган алаган алаган алаган алаган алаган алаган алаган алаган<br>алаган алаган а | зол аранного индига англина<br>Калина ранного карарарии ин<br>Калина ранного кула уграждийска<br>калина ранного угразованост<br>иналия ула але са са са са са са<br>иналия ула са са са са са са са са<br>иналия ула са са са са са са са са са<br>иналия и са са са са са са са са са са<br>индирата на са са са са са са са са са са са<br>индирата на са са са са са са са са са са са са са |        | 8<br>9<br>10<br>11<br>12<br>13<br>14<br>15 |            | Hep ③         |
| ري<br>به<br>سنا                                              | CV. HANDRENDER, AND AND COMPLEXED                                                                                                    |                                                                                                    | 44     | 16                                         |            | 0             |
|                                                              | אאינטער הינהיה כווואראיקאיניואינאין אינאאראין<br>27<br>אאינטער האינטער אינאראין אינאראין אינאראין<br>28                                                                                                    | 15<br>16<br>17<br>18<br>19<br>19<br>19<br>19<br>19<br>19<br>19<br>19<br>19<br>19                                                                                                    | -      | 18<br>19<br>20                             |            | =             |

3. slika: Slika teksta s prepoznatim linijama

Korisnik zatim može prepisivati ili transliterirati tekst po redcima ili može iskoristiti neki od dostupnih modela za automatsko očitavanje. Za uporabu postojećih modela korisnik treba ponovno odabrati opciju *start recognition*, ali ovaj put odabrati opciju *text recognition* te neki od postojećih modela. Modeli se mogu pretraživati prema jeziku, tipu pisma i drugim značajkama.

|                                                                             | Text Recognition Layout Fields O             | Table O    | •     |                                                                | >                 |
|-----------------------------------------------------------------------------|----------------------------------------------|------------|-------|----------------------------------------------------------------|-------------------|
|                                                                             | () ×                                         |            |       | Start                                                          | Recognition 💿     |
|                                                                             | Language Model                               |            |       | Credits needed:<br>Available (Persona                          | -1.<br>I 661      |
| <ul> <li>★ Favorite Models</li> <li>Ø Public Models</li> <li>224</li> </ul> | Name<br>Search                               | Words      | CER   | Language                                                       | ed (D: 51170      |
| Private Models (13)                                                         | The Text Titan I (Super model)               |            | 2.95% | GER, DUT, FRE, FIN, SWE, ENG                                   |                   |
| Filter                                                                      | The German Giant I                           | 15 420 976 | 8.30% | GER                                                            | Same Come         |
| Q Search                                                                    | The Dutchess I                               | 11 693 499 | 4.30% | DUT                                                            |                   |
| Languages                                                                   | Transkribus Print M1                         | 5 068 310  | 2.20% | GER, ENG, DUT, FRE, SWE, FIN, POL, ITA, SPA, CZE, SLO, SLO, PO | R. LAT I (Super   |
| 🗙 Search                                                                    | Transkribus French Model 1                   | 1 933 011  | 7.80% | FRE                                                            |                   |
| Handwritten or Printed 🛛 👻                                                  | Early Portuguese Printing                    | 122 754    | 2.67% | POR                                                            | 5 April 2023      |
| Centuries                                                                   | 19th century Danish gothic handwriting v.1.3 | 557 599    | 5.33% | DAN                                                            | ER, DUT, FRE, FIN |

4. slika: Odabir modela za prepoznavanje teksta

Nakon automatskoga očitanja korisnik može u sučelju ispravljati tekst.

| K Back     Save     0 unsaved changes                                                                                                    | BrV0_301r_400v - #17 < 17 200 >                                                                                                    | r 🖌 🕒 In Progress 🗸 🕓 🚥                      |     |
|----------------------------------------------------------------------------------------------------|----------------------------------------------------------------------------------------------------|----------------------------------------------|-----|
| A C SHUMMATIN YAURTS IDAM                                                                                                    | Ana Dunaling granthand                                                                                                    | s to êko odênie nêko eo-                     |     |
| RUDRUNAL BROCHTERK SKE                                                                                                    | Har Burger Burger Burger                                                                                                    | 6 têlesnoe. svlač-                           |     |
| This a super states and a super states                                                                                                    | Res with auth to many the town                                                                                                    | 7 eĉi se vidit se, nesa-                     | 1   |
| Calls mark mark mark the the wark my                                                                                                    |                                                                                                    | 8 moû vlastiû pravoû                         | 1   |
| а Стана в стана в стан | William Contraction of the state of the state of the stat | 9 ostaviti bogatustviê                       | 1   |
| EB h ((10) saunasannanna guisanna                                                                                                    |                                                                                                    | 10 nb oĉe plati e povolastva ot              |     |
| C W Philip Baddin Antes Sunnahiragoo                                                                                                    | abbarra A dute pastille) and a                                                                                                    | 11 vrêĉi, îmže prêžde vsêhь                  |     |
| 12                                                                                                    | 12 And State State State State State                                                                                                    | 12 daet se mira, i tvr'dostv-                |     |
| 13 A.L. month and the first of the second                                                                                                    | 13 Unide Sch Strength Burght State                                                                                                    | 13 a vlaća obća zapovédь.                    |     |
|                                                                                                    | AMPARAL STAR STAR STAR START PRACTICE                                                                                                    | 14 da mir' noset', i tvr'dosta               | 2   |
| 15 15 15 15 15 15 15 15 15 15 15 15 15 1                                                                                                    | CRACHOLIN RANGER MILLING MILLING PAR                                                                                                    | 15 n'no hranet', stran'no lûbinoe            | 1   |
| REWEIT III E CH. 474. 16 Photos 16                                                                                                    | peanares semararen ansembra                                                                                                    | 16 potrébi strégut, tužda-                   | Τ.  |
| Main Kallar Koundan and Marken Marken Mar                                                                                                    | unicent ARVANDADADAMANERIE EX                                                                                                    | 17 go of propovédanié c(ása)r(k)stv-         |     |
| A DER CERTINEYA ASTU CIMANA                                                                                                    | A What by a minane to be mining                                                                                                    | s) iš p(a)b(a)skago vzbrapa)tí t.            |     |
| M KULANAR HOLD ALA WE WIN BUL                                                                                                    |                                                                                                    | is leaf no domôh' i no urilna                |     |
| O BE SEA CITIES AND MARIAMENT                                                                                                    | 19 V. G. Churchard and A. Carrier Milling of Annual States of Annual States of Annual State | is na stania zakoni izmano                   |     |
| mentisent generula incursions                                                                                                    | 20 m. Luniawaw Dath-AVS BURAWAYS                                                                                                    | zu voti, rôč(popu) d(u)tu stvo/ti populuti v | : [ |
| SUBSESTIMPAUSE ATVIN, Dr. 6 D. / 9                                                                                                    | 1 minuta 16 A. d. an ar ins walfantykann                                                                                                    | 21 vau. res(pons) d(u)ns s(ve)u napisni vs.  |     |
|                                                                                                    | 22                                                                                                    | 22 s6 dom : Ideze benu apjustojii. Le-       | ı.  |
|                                                                                                    | UII8IID AN Laborradhabababa Albusy                                                                                                    | 23 vise se im razdelaemi ezic-               | 1   |
| < 24 24 A CUMA AND AND AND AND AND AND AND AND AND AN                                                                                                    | 24 24                                                                                                    | 24 Leko oguni jisede žeina edinomu gmiži     | ·   |

5. slika: Izgled sučelja nakon primjene modela za prepoznavanje teksta

Korisniku je dostupan i sustav oznaka (*tags*) kojima se mogu označavati različiti dijelovi teksta te različite pojave u tekstu.

| A+<br>A- | Configuration                                                  | ×                               |
|----------|----------------------------------------------------------------|---------------------------------|
| -        | Tags in collection                                             | Structural tags ~               |
| -        | Decide which tags you would like to<br>menu of the image area. | o have available in the context |
| -        | Tag                                                            | Visibility                      |
|          | paragraph                                                      |                                 |
| I        | heading                                                        |                                 |
|          | caption                                                        |                                 |
|          | header                                                         |                                 |
|          | footer                                                         |                                 |
| =        |                                                                |                                 |

6. slika: Dio oznaka kojima korisnik može označiti tekst – strukturne oznake

| A+ | Configuration                                            | ×                                 |
|----|----------------------------------------------------------|-----------------------------------|
| A- | Tags in collection                                       | Textual Tags ~                    |
| •  | Decide which tags you would like to<br>of the text area. | have available in the tag overlay |
| -  | Tag                                                      | Visibility                        |
|    | abbrev                                                   |                                   |
|    | blackening                                               |                                   |
|    | add                                                      |                                   |
|    | sic                                                      |                                   |
|    | speech                                                   |                                   |
| -  |                                                          |                                   |

7. slika: Dio oznaka kojima korisnik može označiti tekst – tekstne oznake

Na kraju se prepisani tekst može izvesti u različitim formatima (export).

| Export options                               |   |
|----------------------------------------------|---|
| Standard Export                              | ~ |
| Select formats to be included in your export |   |
| Images                                       |   |
| Docx files                                   |   |
| Transkribus PDF                              |   |
| Text Files (TXT)                             |   |
| Page XML                                     |   |
| Export structural elements to Mets O         |   |
|                                              |   |

8. slika: Mogućnosti izvoza teksta

Korisnik može i sam trenirati model na temelju teksta koji je prepisao. Trebao bi unijeti najmanje dvadeset stranica prepisanoga teksta uz sliku. Od skupa za treniranje sustav izdvaja određeni postotak stranica na kojima će se model testirati i s pomoću kojega će se odrediti postotak pogrešaka. Novi se model može trenirati ili samo na osnovi prepisanoga teksta ili na osnovi prepisanoga teksta i već postojećega modela.

Kako bi trenirao novi model, korisnik mora pritisnuti na opciju *models* i odabrati opciju *train new model*.

| À Tran    | skribus                        | Desk                        | (‡) Models | 🗖 Sites | Jobs             |
|-----------|--------------------------------|-----------------------------|------------|---------|------------------|
| Dashboard | Gallery                        | Q Search text across all co | ollections | ~ 0     | ilobal Text Sear |
| Welcome   | to your AI Training Dashboard! |                             |            | + 1     | rain New Mode    |

9. slika: Treniranje novoga modela – odabir opcije train new model

Zatim mora odabrati zbirku slika i prijepisa na kojemu želi trenirati model i niz stranica koje su prepisane te postotak stranica koje želi izdvojiti kao *validation set*, tj. stranice na kojima će se provoditi provjera. Za treniranje modela najbolje je odabrati najjasnije i najčitljivije dijelove teksta, prednost je ako su izabrane stranice iz različitih dijelova rukopisa jer se pretpostavlja da će one biti leksički raznovrsnije. Što je više teksta u skupu za treniranje, rezultati će obično biti bolji (ako nije riječ o jako teško čitljivim stranicama).

| Text Recognition            | Model<br>Training D             | ata Validation Data                      | Model Setup           | Start | ;                                  |
|-----------------------------|---------------------------------|------------------------------------------|-----------------------|-------|------------------------------------|
|                             | Remove                          | Title Pages                              |                       |       | Next >                             |
|                             | ×                               | Homilijar 🥒 30-33,42                     | ,49-53,56,58-59,61-67 |       | I documents selected - 13065 words |
|                             |                                 |                                          |                       |       | 1                                  |
| 10% of your Training Data w | ill be used as Validation Set o | r choose to manually select your Vali    | dation Set            |       |                                    |
| 2 pages<br>Validation 5     | et 10% of train data            | 10% of selected pages Manual Selection > |                       |       |                                    |

10. slika: Treniranje novoga modela – odabir seta za treniranje i seta za provjeru

Novi je model potrebno nazvati i opisati te definirati za koji je jezik i za izvore iz kojega stoljeća u prvome redu namijenjen.

| Model Name*                                                 |                             | Model             | Preview           |
|-------------------------------------------------------------|-----------------------------|-------------------|-------------------|
| Model Name                                                  |                             |                   |                   |
| Description*                                                |                             |                   |                   |
| Description                                                 |                             |                   | <b>H</b>          |
|                                                             | 0                           | Ny.               | TT                |
|                                                             |                             |                   |                   |
|                                                             |                             |                   |                   |
| mage URL                                                    | optional                    | Model Name        |                   |
| Image URL                                                   |                             | by Ana Mihaljević | 16.10.2024        |
| anguage*                                                    |                             |                   |                   |
| Y Search                                                    |                             |                   |                   |
| anguage is required and at least one has to be selected     |                             |                   |                   |
|                                                             |                             |                   |                   |
| Centuries                                                   |                             |                   | 21<br>Recommended |
| Centuries<br>Base Model<br>Select a pre-existing model      | to use as the base for your | rown model.       | 21<br>Recommended |
| Centuries<br>Base Model<br>Select a pre-existing model      | to use as the base for your | rown model.       | 21<br>Recommended |
| Centuries<br>D<br>Base Model<br>Select a pre-existing model | to use as the base for your | own model.        | 21<br>Recommended |

11. slika: Opis novoga modela

Po završetku treniranja modela sustav donosi informacije o uspješnosti modela na stranicama za provjeru.

| Private Model        | ٨            |
|----------------------|--------------|
| Test                 | ¥            |
| by                   | 23 September |
| amihaljevi@gmail.com | 2024         |
| 沟 Languages          | CRO          |
| 🖽 Training Set Size  |              |
| Pages                | 68           |
| % CER (Accuracy)     | 5.89%        |
| 🖬 Centuries          | 1-21         |
| 📭 Trained on         | handwritten  |

12. slika: Rezultati uspješnosti novoga modela

Nova inačica Transkribusa pruža mogućnost i objave gotovoga rukopisa unutar Transkribus Sites.

Transkribus je iznimno koristan alat za sve koji se bave rukopisnim tekstovima. Bitno olakšava i ubrzava rad s takvom građom. Omogućava brže procesuiranje većega broja dokumenata, a novije inačice omogućuju i lakše predstavljanje građe. Detaljnije upute za uporabu Transkribusa dostupne su u videima koje Transkribus objavljuje na stranici na YouTubeu https:// www.youtube.com/@transkribus te na stranici za pomoć https://help.transkribus. Transkribus također redovito org/. organizira besplatne mrežne seminare o uporabi aplikacije.